## 1. Symbol GUS w pozycji słownika Stanowiska

W menu Kadry i Płace, do opcji **Słowniki** w pozycji Stanowiska – w oknie do edycji wybranego stanowiska dodane zostało pole Symbol GUS.

| Słownik                                                                             |              |         |         |                     | 83 |                 |   |
|-------------------------------------------------------------------------------------|--------------|---------|---------|---------------------|----|-----------------|---|
| Klucz slownika 03 Nazwa Stanowiska                                                  |              |         |         |                     |    |                 |   |
| Klucz pozycji Nazwa                                                                 | Klucz<br>GUS | Cecha 1 | Cecha 2 | Cecha 3             | ^  |                 |   |
| O3PREZES Prezes     O3kadry Kierownik działu kadr i płac     O3sekr                 | 12120        | )1      |         |                     |    |                 | 1 |
| O3hand     Pozycja słownika "Stanowiska"                                            |              |         |         |                     |    | <b>—</b> ×      |   |
| 03Asys     Klucz     03     PREZES     Symbol GUS       03spec     Treść     Prezes |              |         | ]       |                     |    |                 |   |
| Cechy:<br>Nr Znaczenie                                                              |              | Wartość |         |                     |    | ^               |   |
| 2<br>3                                                                              |              |         |         |                     |    |                 |   |
| Znaczenie cec 5                                                                     |              |         |         |                     |    |                 |   |
| Nr     Znaczen       1     TAK - Pra       2     8                                  |              |         |         |                     |    |                 |   |
| 4                                                                                   |              |         |         | <b>₩ <u>0</u>К</b>  |    | 8 W <u>r</u> óć |   |
|                                                                                     |              |         |         | <b>₩</b> <u>0</u> K |    |                 |   |

Po wyborze przycisku list, wyświetlona zostanie lista z kodami GUS. Wybrany kod według GUS można przypisać dla danego stanowiska.

| 😅 Słownik 🗖 🗖 💌                              |                                        |  |  |  |  |  |  |  |
|----------------------------------------------|----------------------------------------|--|--|--|--|--|--|--|
| Klucz słownika 03 Nazwa Stanowiska           |                                        |  |  |  |  |  |  |  |
| Klucz pozycji Nazwa                          | Klucz Cecha 1 Cecha 2 Cecha 3 🔺<br>GUS |  |  |  |  |  |  |  |
| ▶ 03PREZES Prezes                            | 112017                                 |  |  |  |  |  |  |  |
| 03kadry Kierownik działu kadr i płac         | 121201                                 |  |  |  |  |  |  |  |
| 03sekr Sekretarka                            | 412001                                 |  |  |  |  |  |  |  |
| 03hand Technik handlowiec                    | 522305                                 |  |  |  |  |  |  |  |
| 03Asys Asystent nauczyciela                  | 531202                                 |  |  |  |  |  |  |  |
| 03spec Specjalista ds rozwoju oprogramowania | 251202                                 |  |  |  |  |  |  |  |
|                                              |                                        |  |  |  |  |  |  |  |
|                                              |                                        |  |  |  |  |  |  |  |
|                                              | · · · · · · · · · · · · · · · · · · ·  |  |  |  |  |  |  |  |
|                                              |                                        |  |  |  |  |  |  |  |
| 🛛 😋 🚱 🦈 🥙 🙀 🐝 🥃 🛛 🜆                          | [ 🔄 🔄 🕄 🔄                              |  |  |  |  |  |  |  |
|                                              |                                        |  |  |  |  |  |  |  |
| Znaczenie cech:                              |                                        |  |  |  |  |  |  |  |
| Nr Znaczenie                                 | <u>^</u>                               |  |  |  |  |  |  |  |
| 1 TAK - Praca w szczegoinych warunkach (FEP) |                                        |  |  |  |  |  |  |  |
| 3                                            |                                        |  |  |  |  |  |  |  |
| 4                                            |                                        |  |  |  |  |  |  |  |
| 5                                            | <b>v</b>                               |  |  |  |  |  |  |  |
| <                                            | >                                      |  |  |  |  |  |  |  |
|                                              | <i>❤</i> <u>0</u> K                    |  |  |  |  |  |  |  |

Przypisanie kodu GUS do stanowiska powoduje, że po wejściu w istniejącą **umowę o pracę** z wypełnionym polem **Stanowisko**, wstawiony zostanie wskazany **Kod zawodu**.

| 🥌 Umowa o pracę 💷 🖃 💌                                                                                                    |  |  |  |  |  |  |  |
|----------------------------------------------------------------------------------------------------|--|--|--|--|--|--|--|
| Umowa o pracę MODRZEJEWSKI ŁUKASZ                                                                                                    |  |  |  |  |  |  |  |
| Umowa Warunki płacy ZUS i podatek Uwagi Przelewy BO / Dane z ostatniego świadectwa pracy Tarcza Antykryzysowa                                                                                                    |  |  |  |  |  |  |  |
| UP / 2020     / 00002     Pracownik       Zawarta w dniu     06.06.2019     Symbol     P 00002       Nazwisko     MODRZEJEWSKI ŁUKASZ                                                                                                    |  |  |  |  |  |  |  |
| Aneks do umowy UP/2020/00002 z dnia 21.07.2020 🖂 💽 Dodaj Usuń                                                                                                    |  |  |  |  |  |  |  |
| □ Pierwsze zatrudn.       ● Umowa na czas nieokreślony       ○ Umowa na czas określony       ○ Umowa na okres próbny         Wymiar etatu       1/1       □ Dobowa norma czasu pracy       8,00 godz.       Kod tytułu ubezpieczenia       011000         Tytuł umowy       Umowa o pracę       ✓       ✓       Kod stopnia niepełnosprawności       0         Pracod.lub os.repr.       Katarzyna Dobrowolska       ✓       ✓       Kod pracy w szczególnych warunkach       📄         Grupa płacowa       Brak       ✓       ✓       Ølmos obrowolska       Ølmos obrowolska                                      |  |  |  |  |  |  |  |
| Kod zawodu     251202     Specjalista do spraw rozwoju oprogramowania     od     21.07.2020     do     .                                                                                                    |  |  |  |  |  |  |  |
| Rodzaj pracownika       Brak       Image: Straw rozwoja oprogramowana         Rodzaj pracownika       Brak       Image: Straw rozwoja oprogramowana         Rodzaj pracownika       Brak       Image: Straw rozwoja oprogramowana         Rodzaj pracownika       Brak       Image: Straw rozwoja oprogramowana         Rodzaj pracownika       Brak       Image: Straw rozwoja oprogramowana         Rozwiązanie umowy       Image: Straw rozwoja oprogramowana         Image: Straw rozwoja oprogramowana       Image: Straw rozwoja oprogramowana         Rozwiąż umowe       Image: Straw rozwoja oprogramowana |  |  |  |  |  |  |  |
| Deklaracje ZUS zgłoszeniowe 🔮 Łączenie pracy z<br>rodzicielstwem Załączniki 💰 Drukuj 🖌 OK 😵 Wróć                                                                                                    |  |  |  |  |  |  |  |

Przy zakładaniu nowej **umowy o pracę**, wskazanie **Stanowiska**, spowoduje automatyczne wypełnienie pola **Kod zawodu wg GUS.** 

| 😅 Umowa o pracę                                                                                                    |                            |                         |                        |                                 |                      |               |             |                                                                     |                            |
|----------------------------------------------------------------------------------------------------|----------------------------|-------------------------|------------------------|---------------------------------|----------------------|---------------|-------------|---------------------------------------------------------------------|----------------------------|
| Umowa o pracę                                                                                                    |                            |                         |                        |                                 |                      |               |             |                                                                     |                            |
| Umowa                                                                                                    | Warunki p                  | ołacy ZUS               | 3 i podatek            | Uwagi                           | Przelewy             | BO /          | Dane z osta | tniego świadectwa pracy                                             | Tarcza Antykryzysowa       |
| Zawa                                                                                                    | UP /<br>rta w dniu         | 2021 V<br>18.08.202     | / 00001<br>1 🗃         | Prace                           | ownik<br>Sym<br>Nazv | ibol<br>wisko | GADC        | 004<br>WSKI GRZEGORZ                                                | Karta pracy                |
| □ Pierwsze zatrudn.       ● Umowa na czas nieokreślony       ○ Umowa na czas określony       ○ Umowa na okres próbny         Wymiar etatu       1/1       □ Dobowa norma czasu pracy       8,00 godz.       Kod tytułu ubezpieczenia       011000         Tytuł umowy       Umowa o pracę       ✓       ✓       Kod stopnia niepełnosprawności       0         Pracod.lub os.repr.       Katarzyna Dobrowolska       ✓       Kod pracy w szczególnych warunkach       들 |                            |                         |                        |                                 |                      |               |             |                                                                     |                            |
| Stanowi<br>Kod zav                                                                                                    | kacowa<br>isko 📒<br>vodu 📒 | Brak<br>KADRY<br>121201 | Kierownik<br>Kierownik | działu kadri<br>działu kadri    | płac<br>płac         |               | ×           | Okres zatrudnienia<br>od 18.08.2021                                 | do                         |
| Rodzaj<br>Rodzaj                                                                                                    | pracownika<br>pracy        | Brak<br>Brak            |                        |                                 |                      |               | >           | Data rozpoczęcia prac<br>Rozwiązanie umowy<br><u>R</u> ozwiąż umowę | cy 18.08.2021              |
| <u>D</u> eklaracje                                                                                                    | ZUS zgłosze                | eniowe                  |                        | ączenie pracy<br>rodzicielstwer | / Z<br>m             | <u>Z</u> ała  | įczniki     | s∰ <u>D</u> rukuj 🖌 🔶                                               | <u>O</u> K 😵 W <u>r</u> óć |

## 2. Zapis skierowań na badania

W menu Kadry i płace doszła nowa pozycja - Skierowania na badania.

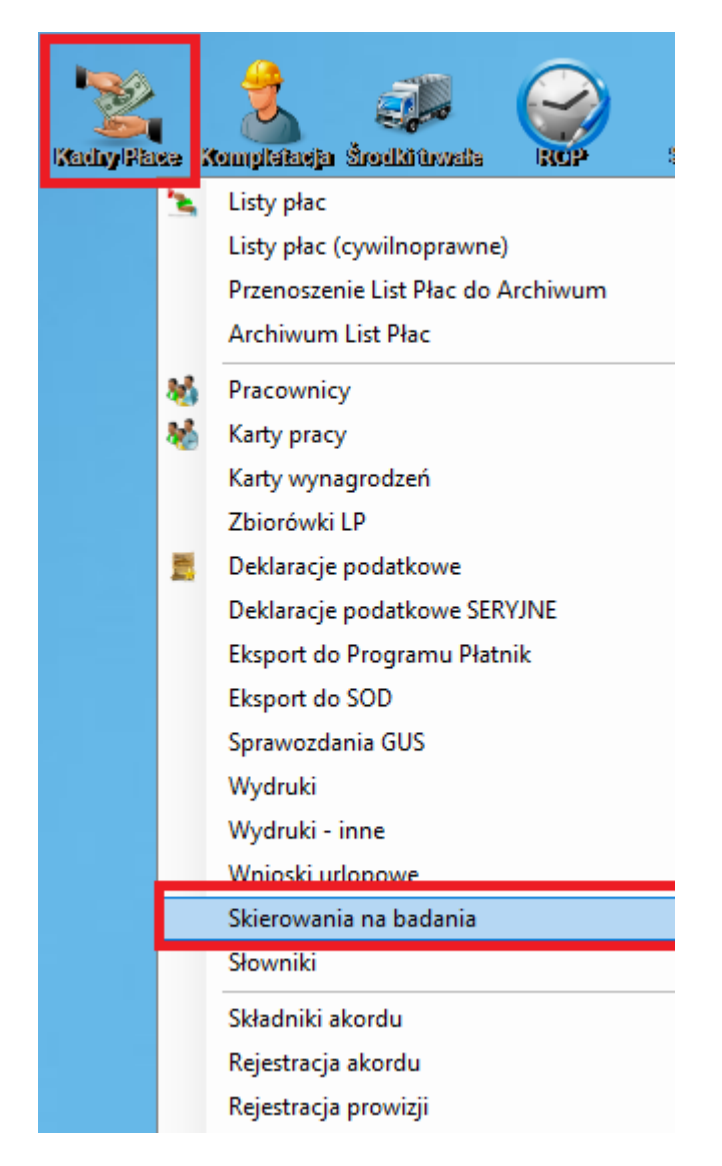

Po wybraniu tej opcji pojawia się okno tabeli Skierowania na badania.

Dostępne tu są kolumny:

- Identyfikator skierowania
- Nazwisko i imię pracownika
- Pesel
- Symbol pracownika
- Symbol operatora
- Data wystawienia

Dodając pozycję w zakładce **Dane podstawowe** – uzupełniamy dane na formularzu:

- Wybieramy pracownika z listy
- Wskazujemy rodzaj badania: wstępne (wykonywane przed dopuszczeniem pracownika do pracy), okresowe (wykonywane po upływie terminu ważności poprzedniego badania medycyny pracy), kontrolne (wykonywane jeśli pracownik przebywał na zwolnieniu lekarskim pow. 30 dni.)
- Wybieramy szablon badań
- Zawody zostaną uzupełnione dane z kartoteki pracownika, podobnie jak numer PESEL czy adres zamieszkania.

| 🥃 Skierowanie na badania:                                              |                |                            |  |  |  |  |
|------------------------------------------------------------------------|----------------|----------------------------|--|--|--|--|
| Numer skierowania SK                                                   | _BD/2021/00001 |                            |  |  |  |  |
| Pracownik                                                              | Rodzaj badań   | Szablon badań              |  |  |  |  |
| Modrzejewski Łukasz                                                    |                |                            |  |  |  |  |
|                                                                        | Dane pop       | Czynniki szkodliwe         |  |  |  |  |
|                                                                        | Wstępne        |                            |  |  |  |  |
| Zawody                                                                 | Kontrolne      |                            |  |  |  |  |
| Określenie stanowisk                                                   |                | <u></u>                    |  |  |  |  |
| Pesel                                                                  | 51052167793    |                            |  |  |  |  |
| Adres zamieszkania                                                     |                |                            |  |  |  |  |
| 26-600 RADOM odro                                                      | odzenia 78 a   |                            |  |  |  |  |
| Adres zamieszkania<br>26-600 RADOM odrodzenia 78 a<br>Wiele stanowisk? |                |                            |  |  |  |  |
| radom Dn. 18.08                                                        | 8.2021         | Drukuj 🖌 🖌 😵 W <u>r</u> óć |  |  |  |  |

W polu **Określenie stanowisk pracy** szczegółowo opisujemy zakres obowiązków wykonywanych przez pracownika na każdym z zajmowanych stanowisk, ze szczególnym uwzględnieniem rodzaju czynności i czasu ich wykonywania (np. praca z komputerem pow. 4 godzin dziennie).

Jeśli pracownik ten pracuje na wielu stanowiskach należy zaznaczyć checkbox Wiele

**stanowisk?** Pojawia się wtedy dodatkowe okno możliwością wpisania innych stanowisk pracownika.

|                     |                 | 0004                              |                                    |
|---------------------|-----------------|-----------------------------------|------------------------------------|
| ımer skierowania    | SK_BD/2021/0    | 0001                              |                                    |
| acownik             |                 | Rodzaj badań                      | Szablon badań                      |
| lodrzejewski Łukasz | z 🗸             | Okresowe                          | SZABLON - KIEROWCA ZAWODOWY - TEST |
|                     | Dane po         | odstawowe                         | Czynniki szkodliwe                 |
| Zawody              | Specjalista o   | ds rozwoju oprogramowania         |                                    |
| Określenie stano    | wisk:           |                                   |                                    |
| Pesel               | 51052167793     | }                                 |                                    |
| Adres zamieszka     | ania            |                                   |                                    |
| 26-600 RADOM        | odrodzenia 78 a |                                   |                                    |
|                     |                 |                                   |                                    |
|                     |                 | ,                                 |                                    |
|                     |                 | ⊠ <mark>Wi</mark>                 | iele stanowisk?                    |
| Wiele stanowisk     | Specjalista d   | ⊠Wii<br>s rozwoju oprogramowania  | iele stanowisk?                    |
| Wiele stanowisk     | Specjalista d   | ⊠ Wii<br>s rozwoju oprogramowania | iele stanowisk?                    |

W drugiej zakładce **Czynniki szkodliwe** należy uzupełnić główne czynniki szkodliwe zdrowiu pracownika na wskazanym stanowisku pracy.

Informacjami tymi kierują się lekarze medycyny pracy wykonując badania pracowników i decydując o zakresie specjalistycznych badań dodatkowych. Dlatego kluczowe jest przekazanie lekarzowi jak najbardziej skrupulatnych informacji dotyczących stanowiska pracy, na jakim zatrudniany jest dany pracownik.

| 🥌 Skierowanie na badania:             |                                      |                                    |
|---------------------------------------|--------------------------------------|------------------------------------|
| Numer skierowania SK_BD/2021/0        | 0001                                 |                                    |
| Pracownik                             | Rodzaj badań                         | Szablon badań                      |
| Modrzejewski Łukasz 🗸 🗸               | Okresowe                             | SZABLON - KIEROWCA ZAWODOWY - TEST |
| Dane po                               | odstawowe                            | Czynniki szkodliwe                 |
| Czynniki fizyczne:                    |                                      |                                    |
| hałas,                                |                                      |                                    |
| Pyły:                                 |                                      |                                    |
| test 2                                |                                      |                                    |
| Czynniki chemiczne:                   |                                      |                                    |
| Czynniki biologiczne:                 |                                      |                                    |
| Inne czynniki, w tym niebezpieczne:   |                                      |                                    |
| Praca powyżej 4 godzin przy komputerz | ze, praca siedząca w samochodzie, st | res,                               |
| Łączna liczba czynników niebezpieczny | ych: 2                               | Zapisz jako nowy szablon           |
| radom Dn. 18.08.2021                  |                                      | Drukuj 🖌 🗸 🚱 W <u>r</u> óć         |

Koniec formularza skierowania to pole **Łączna liczba czynników niebezpiecznych**, w którym to pracodawca powinien wpisać sumę czynników szkodliwych, jakie występują na danym stanowisku pracy.

Możemy zapisać to skierowanie jako **nowy szablon**.

| Skierowanie na badania: |                    |                              | _                  |                                    | 23                                    |  |
|-------------------------|--------------------|------------------------------|--------------------|------------------------------------|---------------------------------------|--|
| Numer skierowania       | SK_BD/2021/00      | 0001                         |                    |                                    |                                       |  |
| Pracownik               |                    | Rodzaj badań                 |                    | Szablon badań                      |                                       |  |
| Modrzejewski Łukasz     | z 🖂 Okresowe       |                              | ~                  | SZABLON - KIEROWCA ZAWODOWY - TEST |                                       |  |
| Dane podstawowe         |                    |                              |                    | Czynniki szkodliwe                 |                                       |  |
| Czynniki fizyczne:      |                    |                              |                    |                                    |                                       |  |
| hałas,                  |                    |                              |                    |                                    |                                       |  |
| Pyły:                   |                    | New York                     |                    |                                    |                                       |  |
| test 2                  |                    |                              |                    |                                    |                                       |  |
| Czynniki cnemiczne:     |                    | Nazwa nowego sz              | ablonu skierowania |                                    |                                       |  |
|                         |                    | Skierowanie PR1              |                    |                                    |                                       |  |
| Czynniki biologiczne:   |                    |                              |                    | ✓ QK Ø Wróć                        |                                       |  |
| Inne czynniki, w tym    | niebezpieczne:     |                              |                    |                                    |                                       |  |
| Praca powyżej 4 god     | zin przy komputerz | e, praca siedząca w samochod | zie, stres,        |                                    |                                       |  |
| Łączna liczba czynni    | ków niebezpieczny  | ch: 2                        |                    |                                    | Zapisz jako nowy szablon              |  |
| radom Dn. 1             | 8.08.2021          |                              |                    | Drukuj                             | ✓ <u>O</u> K <ul> <li>Wróć</li> </ul> |  |

Skierowanie na badanie można wydrukować – korzystając z wzorca fabrycznego: SKIERPLA. Na dole skierowania jest miejsce na podpis osoby upoważnionej przez pracodawcę do kierowania pracowników na badania profilaktyczne.

## REGON: 67201767800000 NIP: 7962395376

radom dn. 18.08.2021r.

## SKIEROWANIE NA BADANIA LEKARSKIE (wstępna/okresowe/kentrelne\*))

Działąjąc na podstawie art. 229 § 4a ustawy z dnia 28 czerwca 1974 r. – Kodeks pracy (Dz. U. z 2014 r. poz. 1502, z późn. zm.), kieruję na badania lekarskie: Pana/<del>Panią</del>\*') Modrzejewski Łukasz nr PESEL \*\*) 51052167793 zamieszkałego/<del>zomicszkalą</del>\*') 26-600 RADOM odrodzenia 78 a zatrudnionego/<del>zatrudnieną</del>\*') lub podejmującego/pedejmującą\*) pracę na stanowisku lub stanowiskach pracy Specjałata de rozwoju oprogramowania

określenie stanowiska/stanowisk\*) pracy\*\*\*): Brak

Opis warunków pracy uwz piędniający informacje o występowaniu na stanowisku lub stanowiskach pracy czynników niebezpiecznych, szkodliwych dla zdrowia lub czynników uciążliwych i innych wynikających ze sposobu wykonywania pracy, z podaniem wielkości narażenia oraz aktualnych wyników badań i pomiarów czynników szkodliwych dla zdrowia, wykonanych na tym stanowisku/stanowiskach – należy wpisać nazwę czynników z wolkość wielkość/wielkości narażenia\*\*\*\*): 1. Czynniki fizyczne:

halas,

II. Pyły: test 2

III. Gzynniki chemiczne: Brak

IV. Czynniki biologiczne: Brak

V. Inne czynniki, w tym niebezpieczne: Praca powyżej 4 godzin przy komputerze, praca siedząca w samochodzie, strea,

Łączna liczba czynników niebezpiecznych, szkodliwych dla zdrowia lub czynników uciążliwych i innych wynikających ze sposobu wykonywania pracy wskazanych w skierowaniu: 2

(podpis pracodawcy)